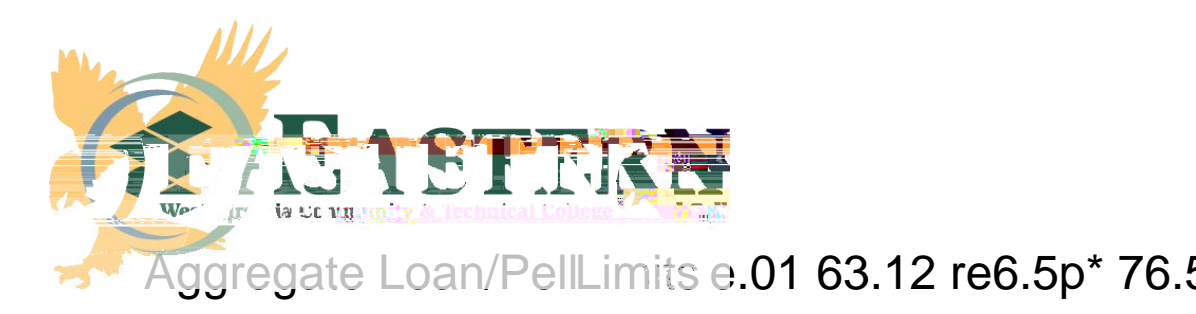

Sinceyou are nearingyour lifetime loan limit or Pell Grant, we wanted you to be aware of how much aid you haveleft to complete your degree.

The requirement sneeded or remove the red flag:

Complete the following at <a href="https://studentaid.gov">https://studentaid.gov</a>

- <sup>34</sup> Print Aid Summary for Loans and Grants. In the My Aid section of the Dashboard, click on View Details, click on View Breakdown, and then click on View Loan Details. Print the Loan Summary. Scroll back to the top, click on the Grants tab under Aid Summary and print the Grants Summary. Attaboth the Loan Summary and the Grants Summary to the Aggregate Loan/Pell Limits form below.
- <sup>3</sup>⁄<sub>4</sub> Financial Awarenes©ounselingClick on ManageLoans XQGHU, ¶P 6WDUWLQJ 6FKRR select Financial Awareness Counselioogceyou complete the counselingprint the confirmationpageandattachto the Aggregate Loan/Pell Limitform below.
- <sup>3</sup>/<sub>4</sub> Fill out the Aggregate Loan/Pell Limitsrm below using the information printed from studentaid.gov

For your information, listed below are the maximum limits for the following

Stafford Loan

Combinedoverall subsidized and unsubsidized outstanding debtlimits areas follows;

| AggregateLoan Limits for Dependent<br>Undergraduate                                          | AggregateLoan Limits for Independent<br>Undergraduate                         |
|----------------------------------------------------------------------------------------------|-------------------------------------------------------------------------------|
| \$31,000,No morethan\$23,000of this amount maybe intheform of subsidizedoans.                | \$57,500,No morethan\$23,000of this amount maybe intheform of subsidizedoans. |
| (\$57,500 for a dependent undergraduate tudent whose parents do not qualify for PLUS loans.) |                                                                               |

the equivalent of six years

of Pell Grantfundingor 600% The maximum amount of Pell Grantfunding you can receive each year is equal to 150%

## **Aggregate Loan/Pell Limits**

## FEDERAL UNDERGRADUATE AGGREGATE LIMITS PELL GRANTS AND LOANS

Student Name:

ID:\_\_\_\_\_

From the Loans and Grants Aid Summary enter the following:

Pell Lifetime Eligibility Used:

Total Subsidized Loan:

Total Unsubsidized Loan:

<sup>3</sup>⁄<sub>4</sub> I have logged int<u>dnttps://studentaid.g</u>ovreview.my status, printed and attached the Loans Aid Summary and Grants Aid Summary showing total